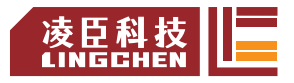

# LC1200 Quick User Manual

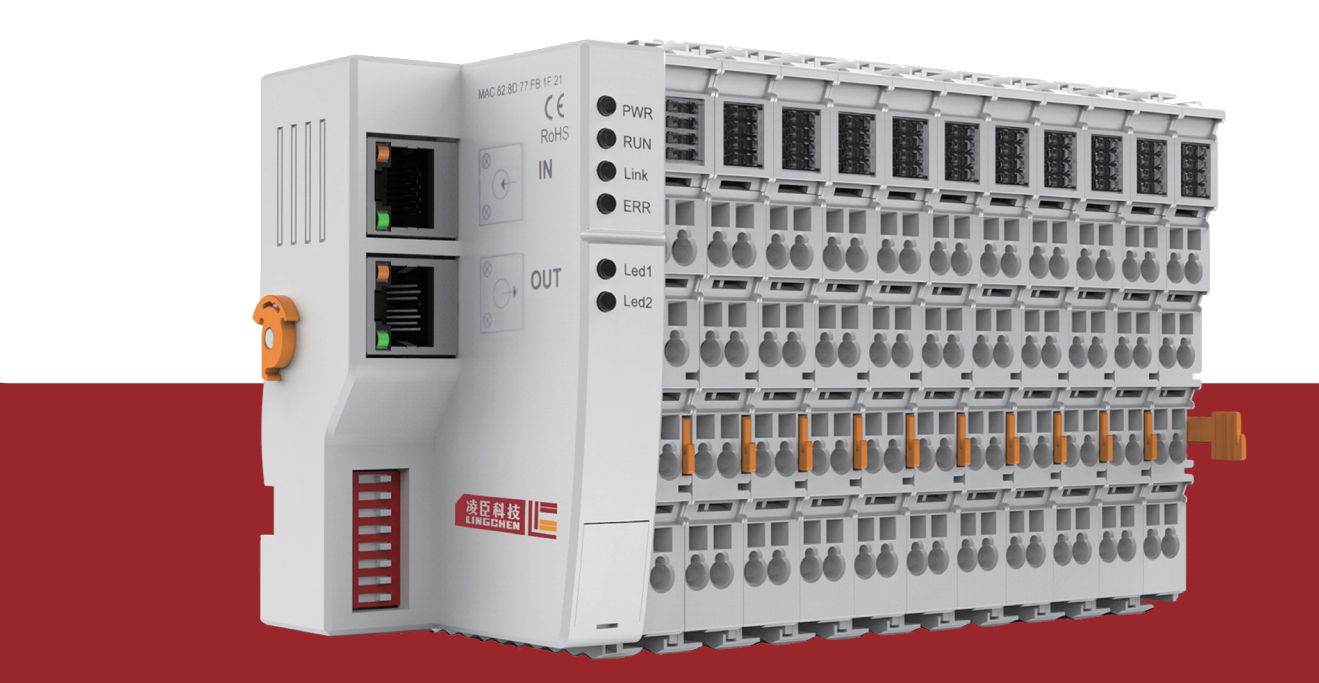

Suzhou Lingchen Acquisition Computer Co.,Ltd

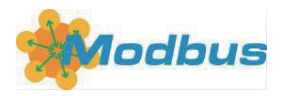

# LC1200 Quick User Manual

This document is a quick illustration of the use of the MODBUS-TCP coupler LC1200 and LC series IO modules with some engineering experience, designed to allow users to get started quickly.

# 1. Installation and removal

#### 1. Installation

> Align the notch at the module shown in the figure below:

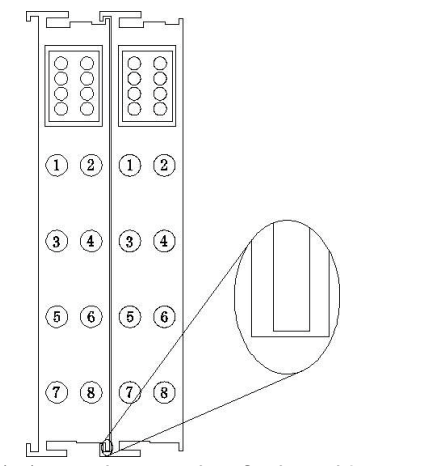

Figure 1-1 at the notch of the alignment module

Push the IO module into the DIN pin in the direction of the arrow and place the module on the DIN guide rail;

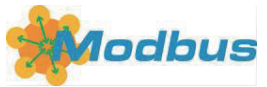

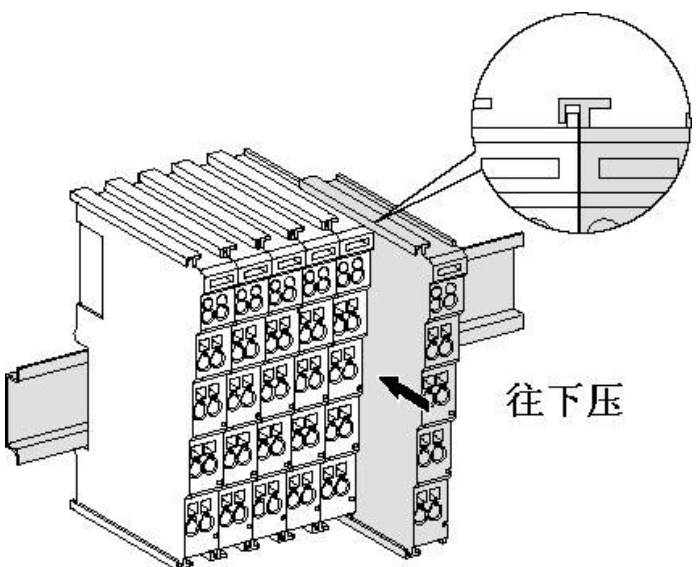

Figure 1-2, install the module on the guide rail

# 2. Removal mode

- > First, all the signal cables or power cables of this module shall be removed;
- Pull the pin in the direction of the arrow (the yellow part in the figure below);
- $\succ$  Remove the module.

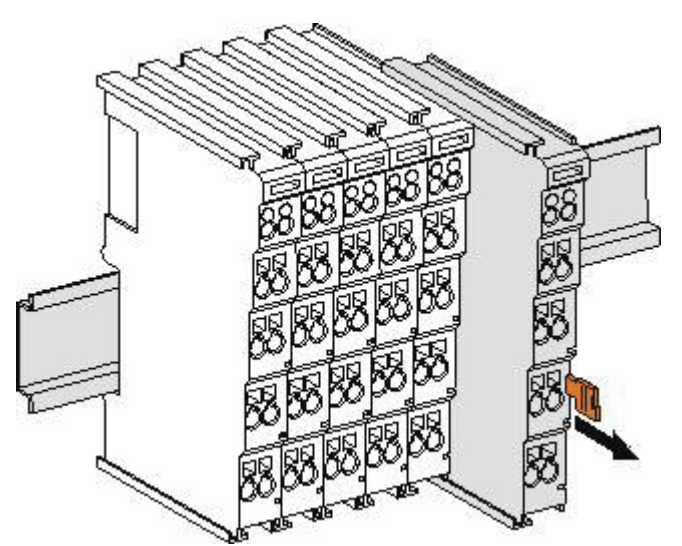

Figure 1-3 Removing the module from the guide rail

## 3. Precautions

Iule is difficult to install, do not use brute force to avoid damage to the

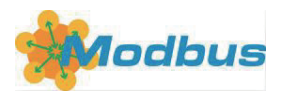

current module or other modules; remove the module from the guide rail, check for abnormalities (such as foreign body blockage, etc.), and plug if there is no problem.

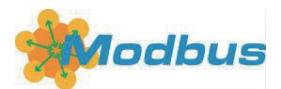

# 2. The wiring instructions

> In this paper, the topology is LC2488 + LC1488 + LC4134 + LC3134.

#### 1. Terminal wiring

The wiring terminal of the LC series 10 module adopts the screw-free design, which only requires a one-word screwdriver (one word is recommended, and the model of the screwdriver is 275mm).

It is recommended to use 14A W G wire. In the wiring process, first strip the wire for a certain length, then use a sub-type screwdriver vertically into the terminal hole, lever down, and the other hand inserts the peeled wire into the opened circular hole, and then pull out a sub-type screwdriver, and the wire will automatically be tightly pressed by the spring.

ul not to connect the positive and negative poles of the power supply, otherwise it may cause the module to fail to work, work abnormally, or even damage the module.

#### 2. System power supply wiring

As shown in the figure below, use a 220V AC-> 24V DC power module (preferably dual output) to connect the control end, power line and power end power line.

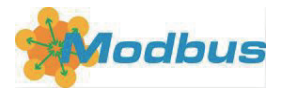

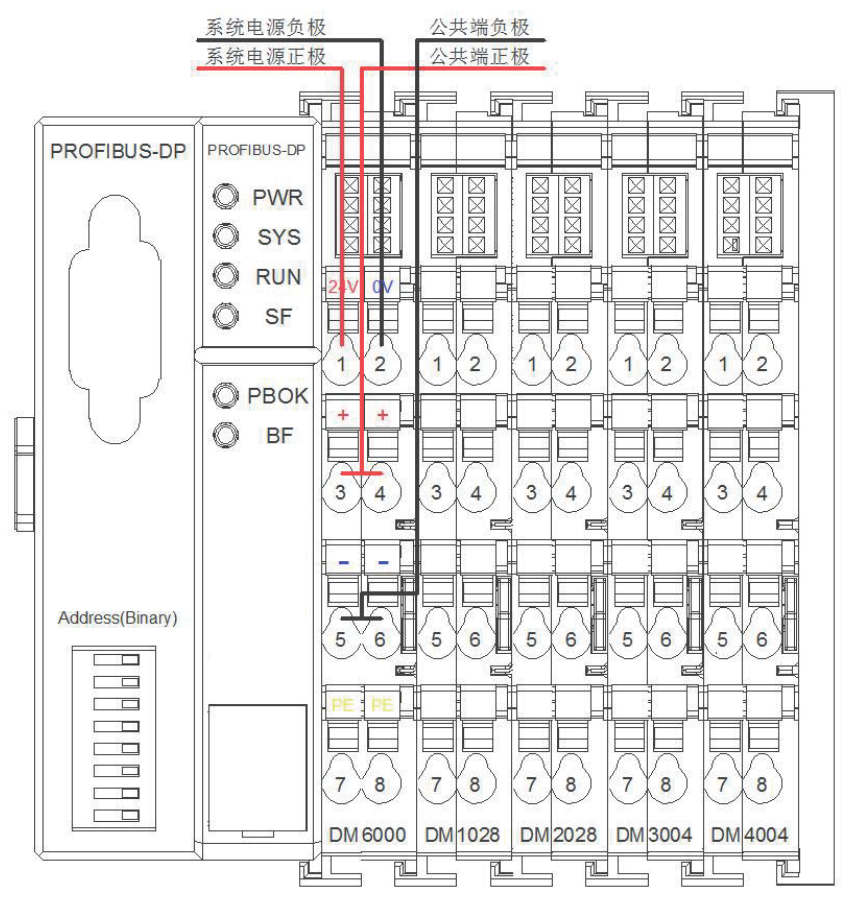

Figure 2-1 System power supply connected to the LC1100

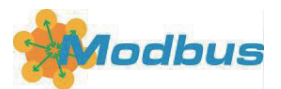

#### 3. Common-terminal power supply wiring of the system

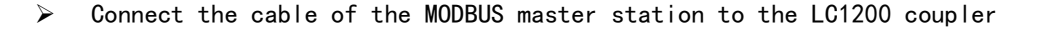

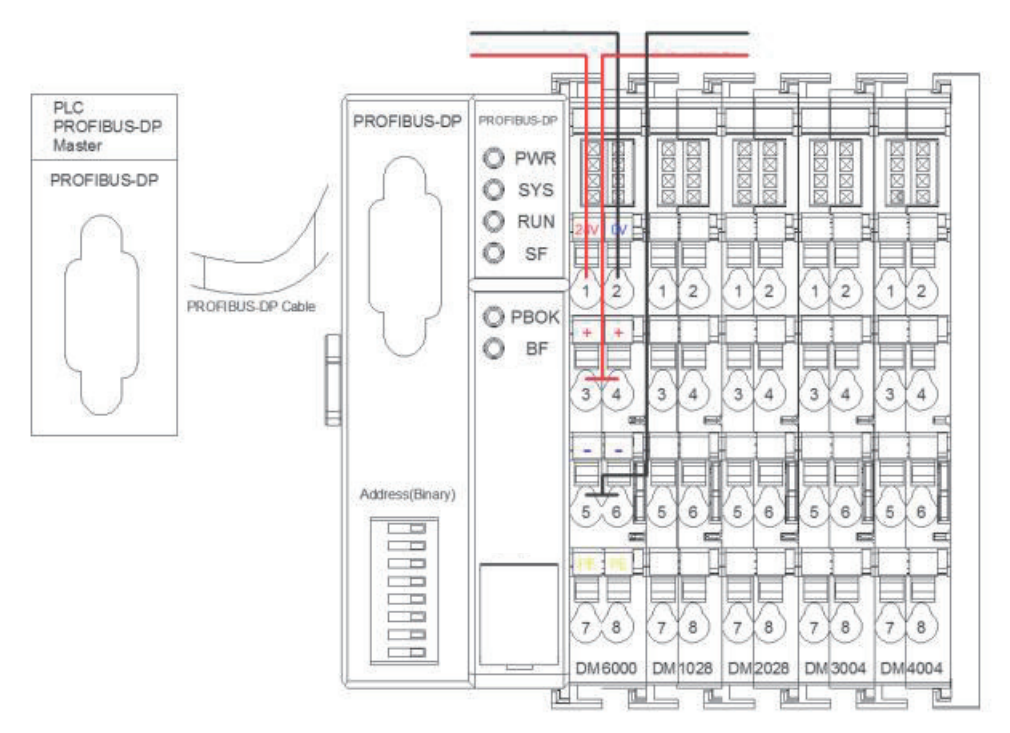

Figure 4-1 Schematic diagram of coupler LC1200 and MODBUS master station > Set the dial switch of LC1200 as required

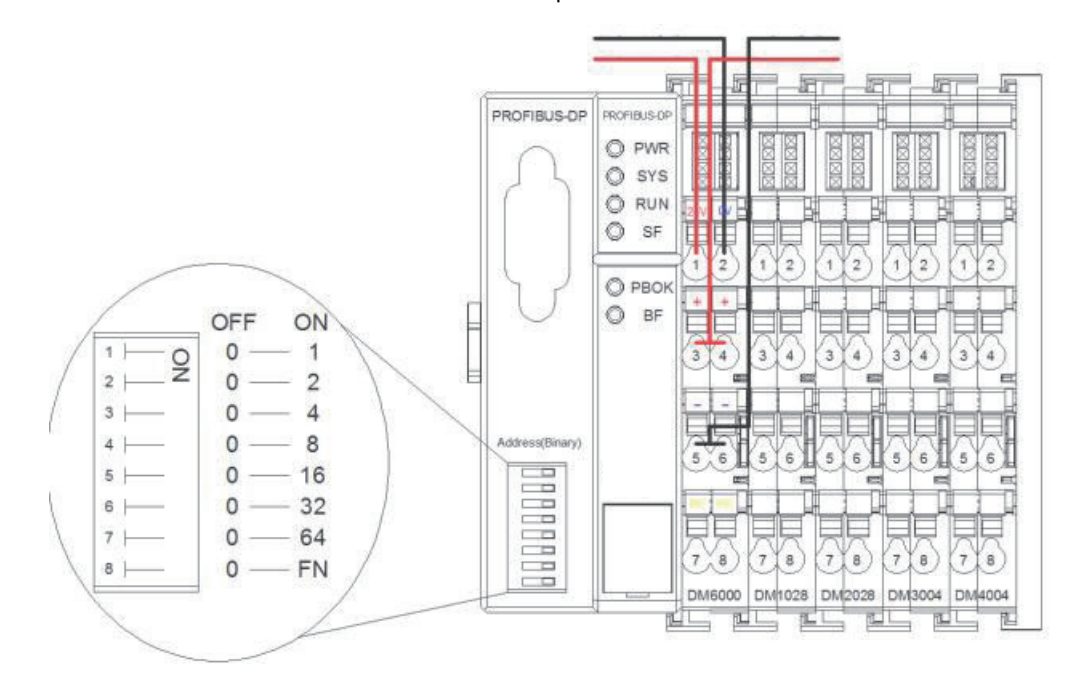

Figure 4-2 Set the IP address switch of the LC1200

Set the coupler address: 192.168.1.xxx, set the IP address xxx by dial switch, cannot

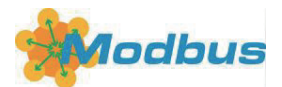

be 0 and 1.

# $\Xi$ , Software configuration

#### 1. MODBUS main station software ModbusPoll

#### 1.1 Connect the coupler MODBUS slave station

- Sendd address: set MODBUS-TCP coupling LC1200 slave address to 192.168.1.xxx, and set IP address xxx through the dial switch. For example, set to 16, the dial switch should be dialed to the ON terminal to set a range of 2-255;
- Modbus Host network address: the IP address of the host is 192.168.1.100, the subnet mask is 255.255.255.0, and the default gateway is 192.168.1.1.

#### 1.2 Network connection

> Open the ModbusPoll software, and then select File (File) -> New (New), from the

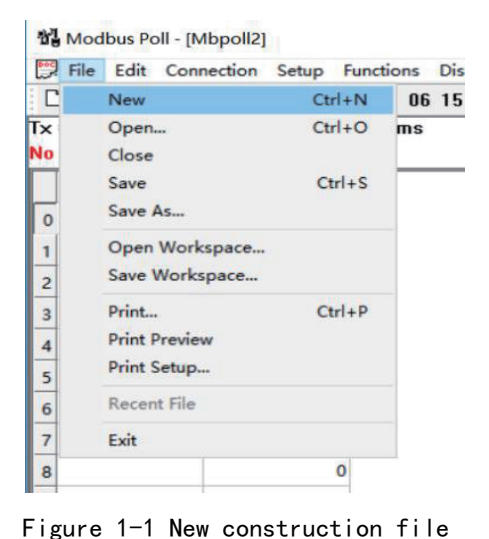

menu bar to create the new file

- k on the Connection
- Click on the Connection

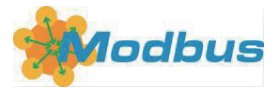

#### Modbus Poll - Mbpoll1

| File Edit          | Connection           | Setup                         | Function | 15 |  |  |  |  |
|--------------------|----------------------|-------------------------------|----------|----|--|--|--|--|
| 0 🖌                | Conne                | Connect<br>Disconnect         |          |    |  |  |  |  |
| Mbn                | Discon               |                               |          |    |  |  |  |  |
| Tx = 0:<br>No conr | E Auto C<br>It Quick | Auto Connect<br>Quick Connect |          |    |  |  |  |  |
|                    | Alias                |                               | 00000    |    |  |  |  |  |
| 0                  |                      |                               | 0        |    |  |  |  |  |
| 1                  |                      |                               | 0        |    |  |  |  |  |
| 2                  |                      |                               | 0        |    |  |  |  |  |
| 2                  |                      |                               | 0        |    |  |  |  |  |

Figure 1-2 Click on the Connect

#### > Configure connection information

| SR = 1000ms | Connection Setup            | ×                   |
|-------------|-----------------------------|---------------------|
| 00000       | Connection                  | ОК                  |
| 0           | Modbus TCP/IP ~             |                     |
| 0           | Serial Settings             | Cancel              |
| 0           | COM1 ~                      | Mode                |
| 0           | 9600 Baud 😪                 | ● RTU ○ ASCII       |
| 0           | R Data bite                 | Response Timeout    |
| 0           | 0 D'did Dita                | 1000 [ms]           |
| 0           | Even Parity                 | Delay Between Polls |
| 0           | 1 Stop Bit 🔗 Advanced       | 20 [ms]             |
| 0           | Remote Modbus Server        |                     |
| 0           | IP Address or Node Name     |                     |
| 1           | 192.168.1.16                | ~                   |
|             | Server Port Connect Timeout | <li>IPv4</li>       |
|             | 502 3000 [ms]               | O IPv6              |

Figure 1-3 Connection configuration interface

- 1. Set the connection target to Modbus TCP / IP
- $2\,$  . This IP address is set to 192.168.1.16 according to the dial switch value
- $3\,{}_{\mathrm{v}}$  The Server Port was set to 502.
- Read the register data

The slave Id, register type, register address and number of read registers can be set independently in the following figure.

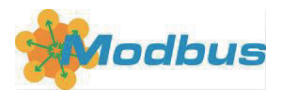

| Alias | 00000  | Read/Write Definition >                                                      |
|-------|--------|------------------------------------------------------------------------------|
| 1     | 0<br>0 | Slave ID:                                                                    |
| 2     | 0      | Function: 03 Read Holding Registers (4x) V Cancel                            |
| 3     | 0      | Address: 0 Protocol address. E.g. 40011 -> 10                                |
| 4     | 0      | Quantity: 10                                                                 |
| 5     | 0      | Scan Bate: 1000 [ms]                                                         |
|       | 0      | Disable                                                                      |
|       | 0      | Read/Write Disabled                                                          |
| в     | 0      | Disable on error Read/Write Once                                             |
| 9     | 0      | View<br>Rows<br>● 10 ◯ 20 ◯ 50 ◯ 100 ◯ Fit to Quantity                       |
|       |        | Hide Alias Columns  PLC Addresses (Base 1) Address in Cell Enron/Daniel Mode |

Figure 1-4 Connection configuration interface

> Set up the display data format

Modbus Poll - [Mbpoll2]

| Doc. | File | Edit    | Conne    | ction | Setup  | Fur  | nctio | ns | Disp | olay | View  | Wi | ndow | Help  |    |  |
|------|------|---------|----------|-------|--------|------|-------|----|------|------|-------|----|------|-------|----|--|
| C    | 6    |         | X        | •     | 見自     | лI   | 05    | 06 | 15   | 16   | 17 22 | 23 | TC ] | e   ? | ₩? |  |
| Tx   | = 8: | Err = O | : ID = 1 | : F = | 03: SR | = 10 | )00r  | ns |      |      |       |    |      |       |    |  |

| Alia | ias 010 | 00  |
|------|---------|-----|
|      | 44      | 103 |
|      |         | 0   |
|      |         | 0   |
|      |         | 0   |
|      |         | 0   |
|      |         |     |
|      |         |     |
|      |         |     |
|      |         |     |
|      |         |     |

#### Figure 1-5 Data display format

Data displays by default in 10 penetrant. After selecting all tables, the data can be converted to 16 preciliant in the Display of the toolbar; the register displays the data in 10 units.

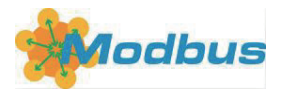

Modbus Poll - [Mbpoll2]

| 3 🖻     |                    | 見首 几 05 0           | 6 Signed                                                                             | Alt+Shift+S |
|---------|--------------------|---------------------|--------------------------------------------------------------------------------------|-------------|
| x = 356 | : Err = 0: ID = 1: | : F = 03: SR = 1000 | Unsigned                                                                             | Alt+Shift+U |
|         |                    |                     | Hex                                                                                  | Alt+Shift+H |
|         | Alias              | 00990               | Binary                                                                               | Alt+Shift+B |
| 0       |                    |                     | Long AB CD                                                                           |             |
| 1       |                    |                     | Long CD AB                                                                           |             |
| 2       |                    |                     | Long BA DC                                                                           |             |
| 3       |                    |                     | Long DC BA                                                                           |             |
| 4       |                    |                     | Float AB CD                                                                          |             |
| 5       |                    |                     | Float CD AB                                                                          |             |
| 6       |                    |                     | Float BA DC                                                                          |             |
| 7       |                    |                     | Float DC BA                                                                          |             |
| 8       |                    |                     | Double AB CD EF GH                                                                   |             |
| 9       |                    |                     | Double GH EF CD AB                                                                   |             |
|         | +                  |                     | Double HG FE DC BA                                                                   |             |
|         |                    |                     | DIC Addresses (Base 1)                                                               |             |
|         |                    |                     | <ul> <li>Protocol Addresses (Base I)</li> <li>Protocol Addresses (Base I)</li> </ul> | e 0)        |
|         |                    |                     | Error Counters                                                                       | F11         |
|         |                    |                     | Communication                                                                        |             |

Figure 1-6 Data go to 16 bases

## 2, the structure of the MODBUS-TCP data message

2.1 Read the register data:

Read the data request message: 00 01 00 00 00 06 01 03 00 00 00 02

| data  | meaning                                                                                                    |
|-------|----------------------------------------------------------------------------------------------------|
| 00 01 | The communication transaction identifier, generally after each<br>communication, will be required to add 1 to distinguish the different<br>communication data messages |
| 00 00 | Represents the protocol identifier, and the number 00 00 is the modbus protocol                                                                                        |
| 00 06 | Data length, used to indicate the length of the following data, in unit byte                                                                                           |
| 01    | Device address for identifying a remote server connected to a serial<br>line or network. The above seven bytes are also known as the modbus<br>message header          |
| 03    | Function code, at this time code 03 for read hold register data                                                                                                    |
| 00 00 | start address                                                                                                    |
| 00 02 | Number of registers, (16-bit)                                                                                                    |

Read the data response message: 00010000000701030400 ff 0011

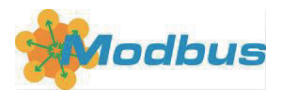

| data           | meaning                                                                                                    |
|----------------|----------------------------------------------------------------------------------------------------|
| 00 01          | The response transaction identifier requires the response message to be consistent with the previous corresponding request                                                        |
| 00 00          | Protocol identifier, consistent with the previous corresponding request                                                                                                    |
| 00 07          | Data length, used to indicate the length of the following data, in unit byte                                                                                                    |
| 01             | Equipment address, the response message is consistent with the previous corresponding request                                                                                     |
| 03             | Under normal circumstances, the response message requires consistent<br>with the previous corresponding request and returns 0x80 + previous<br>function code (read error code 83) |
| 04             | Byte length of the following data                                                                                                    |
| 00 ff<br>00 11 | Data value in the read hold register (high level before)                                                                                                    |

2.2 Write to the register data:

Write the data request message: 00 01 00 00 00 0B 01 10 00 02 00 02 04 00 ff 00 11

| Write to the data request |                                                                                                    |  |  |  |  |
|---------------------------|----------------------------------------------------------------------------------------------------|--|--|--|--|
| data                      | meaning                                                                                                    |  |  |  |  |
| 00 01                     | The communication transaction identifier, generally after each<br>communication, will be required to add 1 to distinguish the<br>different communication data messages |  |  |  |  |
| 00 00                     | Represents the protocol identifier, and the number 00 00 is the modbus protocol                                                                                        |  |  |  |  |
| 00 OB                     | Data length, used to indicate the length of the following data,<br>in unit byte                                                                                        |  |  |  |  |
| 01                        | Device address for identifying a remote server connected to a<br>serial line or network. The above seven bytes are also known as<br>the modbus message header          |  |  |  |  |
| 10                        | Function code, when code 10 is the write register data                                                                                                    |  |  |  |  |
| 00 02                     | start address                                                                                                    |  |  |  |  |

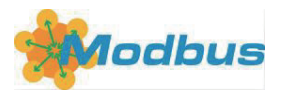

| 00 02 | Write the number of registers       |
|-------|-------------------------------------|
| 04    | Number of bytes written to the data |
| 00 ff | Written data (top)                  |
| 00 11 |                                     |

#### Write to data response: 00 01 00 00 00 06 01 10 00 02 00 02

| Write data response |                                                                                                    |  |  |  |  |  |
|---------------------|----------------------------------------------------------------------------------------------------|--|--|--|--|--|
| data                | meaning                                                                                                    |  |  |  |  |  |
| 00 01               | The communication transaction identifier, the response message should be consistent with the previous corresponding request;                                                           |  |  |  |  |  |
| 00 00               | Protocol identifier, consistent with the previous corresponding request                                                                                                    |  |  |  |  |  |
| 00 06               | Data length, used to indicate the length of the following data, in unit byte                                                                                                    |  |  |  |  |  |
| 01                  | Equipment address, the response message is consistent with the previous corresponding request                                                                                          |  |  |  |  |  |
| 10                  | Under normal circumstances, the response message is consistent<br>with the previous corresponding request, and if wrong, return 0x80<br>+ previous function code (write error code 90) |  |  |  |  |  |
| 00 02               | Write to the starting address                                                                                                    |  |  |  |  |  |
| 00 02               | Write Register Length (16-bit)                                                                                                    |  |  |  |  |  |

# 3, the coupler modbus tcp data read and write instance

3.1 Establish the corresponding keeping register table according to the card type and arrangement order:

| Card type | Number of assigned addresses     | data type | remarks                            |
|-----------|----------------------------------|-----------|------------------------------------|
| 1、LC1488  | Assign an address (receive data) | UINT16    | Digital input is NPN<br>type 8-way |
| 2、LC1108  | Assign an address (receive data) | UINT16    | Digital input is PNP<br>type 8-way |
| 3、LC2488  | Assign an address (send data)    | UINT16    | Digital output NPN<br>type 8 road  |
| 4、LC2108  | Assign an address (send data)    | UINT16    | Digital output NPN<br>type 8 road  |

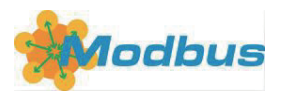

| 5, LC3008 | Assign four addresses (received data)          | INT16 x 4             | Analog input voltage<br>type 4-circuit      |
|-----------|------------------------------------------------|-----------------------|---------------------------------------------|
| 6、LC3108  | Assign four addresses (received data)          | INT16 x 4             | Analog input current<br>type 4-circuit      |
| 7、LC4008  | Assign four addresses (send<br>data)           | INT16 x 4             | Analog output<br>voltage type 4-<br>circuit |
| 8、LC4108  | Assign four addresses (send<br>data)           | INT16 x 4             | Analog output<br>current type 4<br>circuit  |
| 9、LC3602  | Assign three addresses (1 send +<br>2 receive) | UINT16 +<br>INT16 x 2 | Loadcell Sensor is<br>2-way                 |

In this example, we selected a digital output LC2488, a digital input LC1488, an analog output LC4134, and an analog input LC3134.

The order is LC2488 + LC1488 + LC4134 + LC3134 with 10 addresses 00 00 to 00 09:

| Register<br>serial number | Data information                | data type                       |
|---------------------------|---------------------------------|---------------------------------|
| Register O                | Card 0: the data for the LC2488 | Lower 8 bits indicates the      |
|                           |                                 | digital output                  |
| Register 1                | Card 1: the data for the LC1488 | Lower 8 bits indicates the      |
|                           |                                 | amount of digital input         |
| Register 2                | Card 4: data for LC4134         | Analog output 1 channel: INT 16 |
| Register 3                |                                 | Analog output 2-channel: INT 16 |
| Register 4                |                                 | Analog output 3-channel: INT 16 |
| Register 5                |                                 | Analog output 4-channel: INT 16 |
| Register 6                | Card 5: LC3134 of the data      | Analog input 1 channel: INT 16  |
| Register 7                |                                 | Analog input 2-channel: INT 16  |
| Register 8                |                                 | Analog input 3-channel: INT 16  |
| Register 9                |                                 | Analog input 4-channel: INT 16  |
| Register 999              | Card fault information          | The no-failure time value is O: |
|                           |                                 | UINT16                          |
| Register of               | Card type                       | Up to 32 card types are         |
| 1000-1007                 | Each 4bit indicates one card    | indicated                       |
|                           | type                            | UINT16 x 8                      |

Register 999 stores the card fault information, the master program can cycle to query the register value to obtain the fault information, 0 means no fault.

Experiment 1: Read the values of Type of 4 cards:

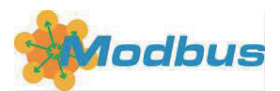

Register address (1000-1007) stores card type data, one address 16bit stores four card type (TYPE) values with up to 32 cards.

| (TYPE) price | Card type                                    | number |
|--------------|----------------------------------------------|--------|
| 1            | The 8-way NPN digital quantity input         | LC1488 |
| 2            | The 8-way PNP digital quantity input         | LC1108 |
| 3            | The 8-way NPN digital quantity output        | LC2488 |
| 4            | The 8-way PNP digital quantity output        | LC2108 |
| 5            | A 4-way voltage-type analog input            | LC3134 |
| 6            | A 4-way current-type analog input            | LC3104 |
| 7            | A 4-way voltage-type analog output           | LC4134 |
| 8            | A 4-way current-type analog output           | LC4104 |
| 9            | A 2-way pressure sensor with an analog input | LC3602 |

The read data format is: 00 01 00 00 00 06 01 03 03 e8 00 02 Modbus Poll The read register settings are shown below:

| Mbpoll1                                                                                                    |                                                                                                    |                                                                                   |
|----------------------------------------------------------------------------------------------------|----------------------------------------------------------------------------------------------------|-----------------------------------------------------------------------------------|
| ix = 0: Err = 0: ID = 1: F = 03: SR =<br>lo connection                                                                                                    | ms<br>Read/Write Definition                                                                                                    | ×                                                                                 |
| Alias         01000           0         0           1         0           2         0           3         0           4         0           5         0           6         0           7         0           8         0           9         0 | Slave ID:<br>Function: 03 Read Holding Registers (4x) ✓<br>Address: 1000 Protocol address. E.g. 400<br>Quantity: 2<br>Scan Rate: 1000 [ms]<br>Disable<br>Read/write Disabled<br>Disable on error<br>View<br>Rows<br>① 10 0 20 0 50 0 100 O Fit to Quantity<br>Hide Alias Columns DLC Addresse<br>Address in Cell DENT | OK<br>Cancel<br>11 → 10<br>Apply<br>ad/Write Once<br>antity<br>s (Base 1)<br>Mode |

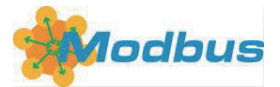

Modbus Poll - Mbpoll1

| File     | Edit Connectio    | on Setup     | Functions      | Dis  | play | V  | iew | W  |
|----------|-------------------|--------------|----------------|------|------|----|-----|----|
| ۵        | 🖻 🖬 🎒 🗙           |              | ġ  <b>⊥</b>  0 | 5 06 | 15   | 16 | 17  | 22 |
| <b>P</b> | Mbpoll1           |              |                |      |      |    |     |    |
| Tx       | = 14: Err = 0: IC | ) = 1: F = 1 | 03: SR = 10    | 000m | IS   |    |     |    |
|          | 1822              | -            | 11011000       |      |      |    |     |    |
|          | Alia              | s            | 01000          |      |      |    |     |    |
| 0        |                   |              | 0x5713         |      |      |    |     |    |
| 1        |                   |              | 0x0000         |      |      |    |     |    |
| 2        |                   |              |                |      |      |    |     |    |
| 3        |                   |              |                |      |      |    |     |    |

Because the register value is high eight in the front, and low eight in the back, the actual order of 10 is: 3175 0000,

The four cards are arranged in the following order: Coupler-> Card 0: LC2488-> Card 3: LC1488-> Card 4: LC4134-> Card 5: LC3134

Experiment 2: Light up all the lights of the card zero: The write data format is: 00 01 00 00 00 09 01 10 00 00 00 01 02 00 ff Modbus Poll Write register settings are shown below:

Modbus Poll - Mbpoll1

| File Edit Connection Setup | Functions Display View Windo                                                                                        | w Help                               |              |
|----------------------------|----------------------------------------------------------------------------------------------------|--------------------------------------|--------------|
| D ≥ ■ ● × □                | 05: Write Single Coil<br>06: Write Single Register<br>15: Write Coils<br>16: Write Registers<br>17: Report Slave ID | Alt+F5<br>Alt+F6<br>Alt+F7<br>Alt+F8 | 2 <b>k</b> ? |
| 0                          | 22: Mask Write Register<br>23: Read/Write Registers                                                                 |                                      |              |
| 1                          | Test Center                                                                                                    | Alt+T                                |              |
| 2                          |                                                                                                    |                                      |              |
| 3                          |                                                                                                    |                                      |              |
| 4                          |                                                                                                    |                                      |              |
| 5                          |                                                                                                    |                                      |              |
| 6                          |                                                                                                    |                                      |              |
| 7                          |                                                                                                    |                                      |              |
| 8                          |                                                                                                    |                                      |              |

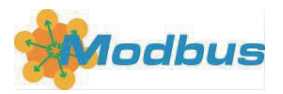

| ns (DISABLED)                |        |
|------------------------------|--------|
| 16: Write Multiple Registers | ×      |
| Slave ID: 1 000 = 0x00FF     | Send   |
| Address: 0                   | Cancel |
| Quantity: 1                  | Edit   |
| Type: Hex 🗸                  | Open   |
|                              | Save   |
|                              |        |
|                              |        |
|                              |        |

Select register address 0, Quantity 1, Type value in Hex format, set value to 0x00FF, and click Send to light all the lights of card 0.

Experiment 3: Read the input value of card 1: The read data format is: 00 01 00 00 00 06 01 03 00 01 00 01 Modbus Poll The read register settings are shown below:

| 📲 Modbi   | us Poll - Mbpoll1 |                   |                                                                |     |
|-----------|-------------------|-------------------|----------------------------------------------------------------|-----|
| File Edit | Connection S      | etup Functions Di | splay View Window Help                                         |     |
|           |                   | 볼 @               | 15 16 17 22 23 TC 🖳 🦉 🦎                                        | _   |
| Mbpo      | oll1              |                   |                                                                |     |
| Tx = 23:  | Err = 0: ID = 1:  | F = 03: SR = 1000 | ns                                                             |     |
|           |                   |                   | Read/Write Definition                                          | < - |
|           | Alias             | 00000             | Slave ID: 1 OK                                                 | 1   |
| 1         |                   | 0x0010            | Function: 03 Read Holding Registers (4x) V                     |     |
| 2         |                   |                   | Address: 1 Protocol address. E.g. 40011 -> 10                  |     |
| 3         |                   |                   | Quantity: 1                                                    |     |
| 4         |                   |                   | Scan Rate: 1000 [ms] Apply                                     | 1   |
| 5         |                   |                   | Disable                                                        |     |
| 6         |                   |                   | Read/Write Disabled      Disable on error      Read/Write Once |     |
| 7         |                   |                   | View                                                           |     |
| 8         |                   |                   | Bows<br>● 10 ○ 20 ○ 50 ○ 100 ○ Fit to Ruserbitu                |     |
|           |                   |                   |                                                                |     |
|           |                   |                   | Address in Cell Enron/Daniel Mode                              |     |
|           |                   |                   |                                                                | -   |

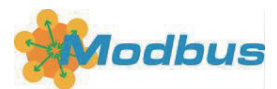

From the figure above, register 01 is 0x0010, which indicates that the seventh channel has a signal input in card 1. Experiment 4: causes the third channel of the analog output card 2 to output 10V: INT 16-bit representation-10V to + 10V: 0X0000-0 X 7 FFF is 0 to 10V; 0X8000-FFFF is-10V to 0V The write data format is: 00 01 00 00 00 09 01 10 00 04 00 01 02 7 fff Modbus Poll Write register settings are shown below:

| 00000  | 16: Write Multiple Registers | ×      |
|--------|------------------------------|--------|
| 0×0000 | 004 - 0v7EEE                 | Cond   |
| 0x0000 |                              | Send   |
| 0x0000 | Address: 4                   | Cancel |
| 0x7FFF | Quantity:                    | Edit   |
| 0x0000 | Type: Hex ~                  | Open   |
| 0xFFF2 |                              | Save   |
| 0xFFE7 |                              |        |
| 0x7FFE |                              |        |
| OxFFFC |                              |        |

Experiment 5: Read the error feedback value (address 0x03e7): The read data format is: 00 01 00 00 00 06 01 03 03 e7 00 01 Modbus Poll The read register settings are shown below:

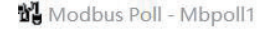

| Mbpoll1     |              |                     | Read/Write Definition                      | >              |
|-------------|--------------|---------------------|--------------------------------------------|----------------|
| x = 27: Err | = 0: ID = 1: | F = 03: SR = 1000ms | Slave ID:                                  | OK             |
|             | Alias        | 00990               | Function: 03 Read Holding Registers (4x) 🗸 | Cancel         |
| 0           |              |                     | Address: 999 Protocol address. E.g. 400    | 011 -> 10      |
| 1           |              |                     | Quantity: 1                                |                |
| 2           |              |                     | Scan Rate: 1000 [ms]                       | Apply          |
| 3           |              |                     | Disable                                    |                |
| 4           |              |                     | Read/Write Disabled                        | 11-22-0        |
| 5           |              |                     | Disable on error                           | ead/Write Unce |
| 6           |              |                     | View                                       |                |
| 7           |              |                     | ● 10 ○ 20 ○ 50 ○ 100 ○ Fit to Qu           | antity         |
| 8           |              |                     | Hide Alias Columns DLC Addresse            | es (Base 1)    |
| 9           |              | 0x0103              | Address in Cell Enron/Daniel               | Mode           |

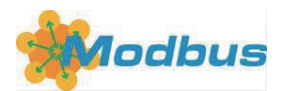

Unplug card 3, the register value is 0x0103, where 01 represents the communication error and 03 represents the error card is card 3.